# Création d'une nouvelle discussion

## Étape 1 : Entrer dans le forum

• Sur la page de votre espace de cours, cliquez sur le nom du forum :

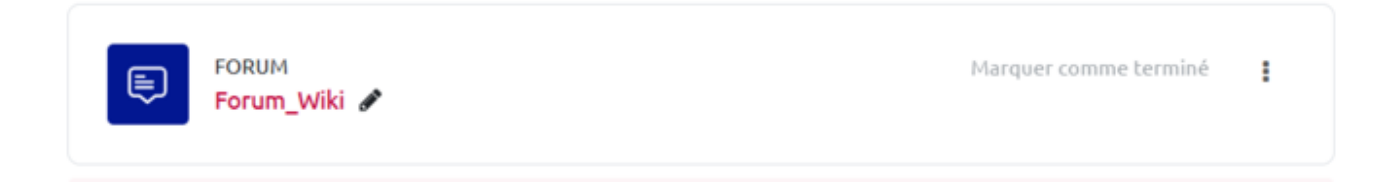

#### Étape 2 : Lancer l'ajout d'une nouvelle discussion

• Cliquez sur « Ajouter une discussion » :

| Recherche (forums) Q Ajouter une discussion |  |
|---------------------------------------------|--|
|---------------------------------------------|--|

Procédez de la même façon pour publier une nouvelle dans le forum dédié (« Nouvelles »)

# Étape 3 : Ecrire le premier message qui lance le sujet ou la discussion

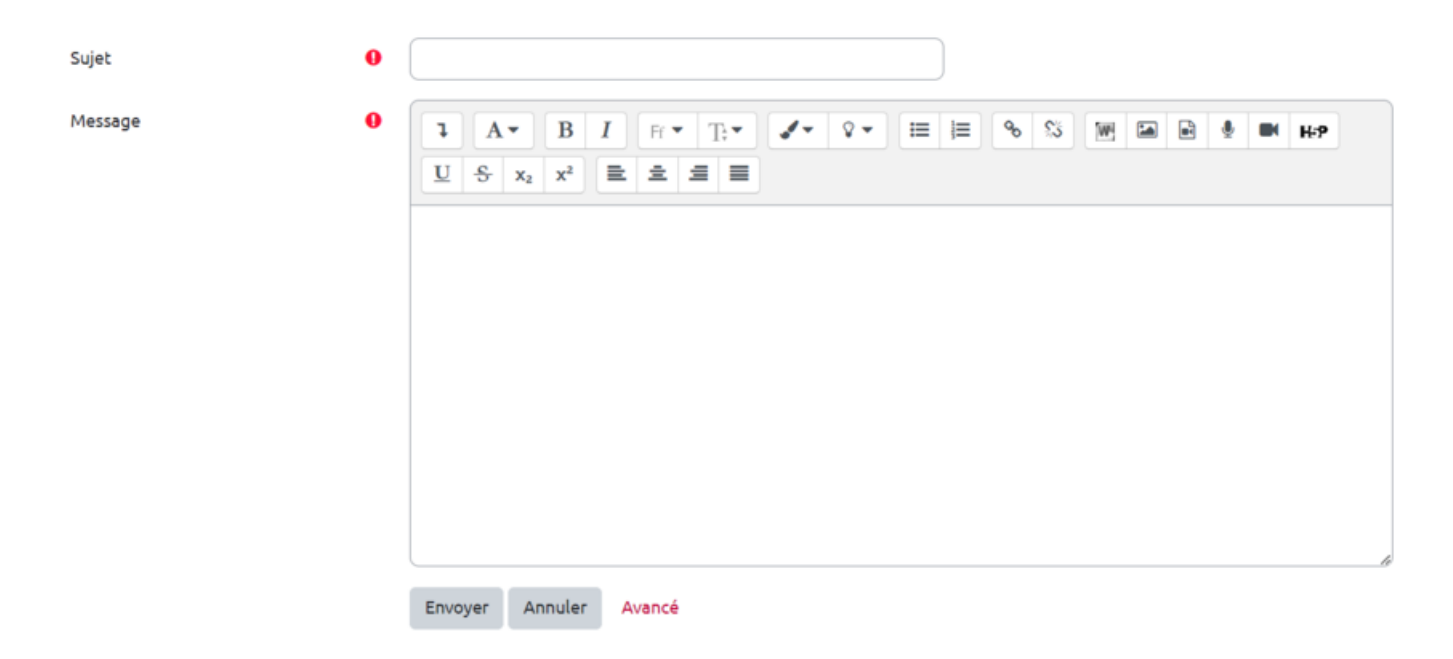

- « Sujet » : saisir un texte court et explicite
- « Message » : saisir un texte mis en forme à l'aide de l'éditeur de texte (au besoin, se référer à

```
moodle4:WYSIWYG)
```

Si vous souhaitez ajouter un fichier, passez à l'étape suivante.

### Étape 4 : Ajouter un fichier

- Cliquez sur « **Avancé** »
- Puis dans « Annexe », glissez le fichier ou insérez-le dans l'espace de dépôt

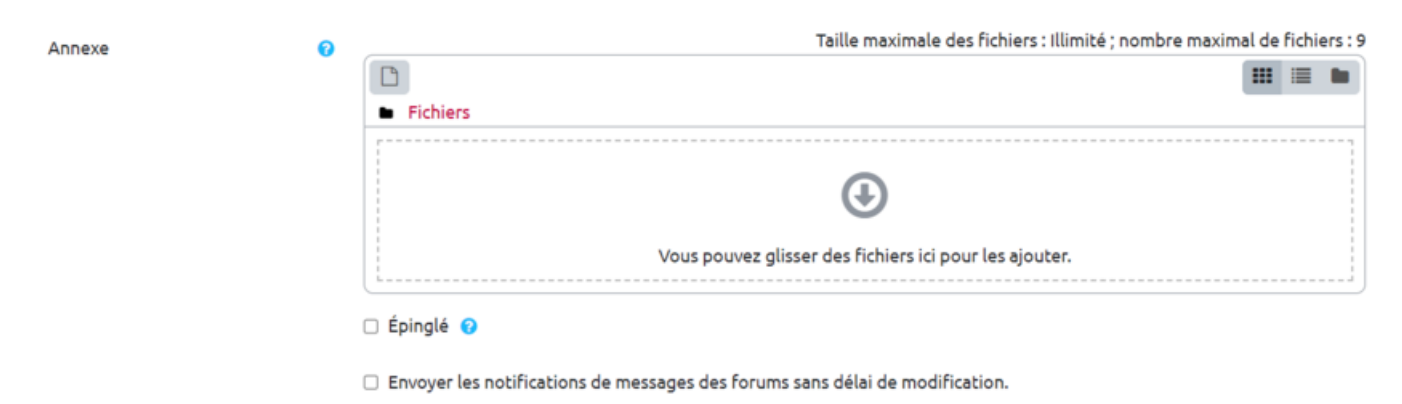

From: https://webcemu.unicaen.fr/dokuwiki/ - **CEMU** 

Permanent link: https://webcemu.unicaen.fr/dokuwiki/doku.php?id=moodle4:forum:sujet&rev=1685005328

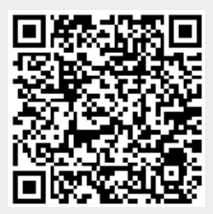

Last update: 25/05/2023 11:02